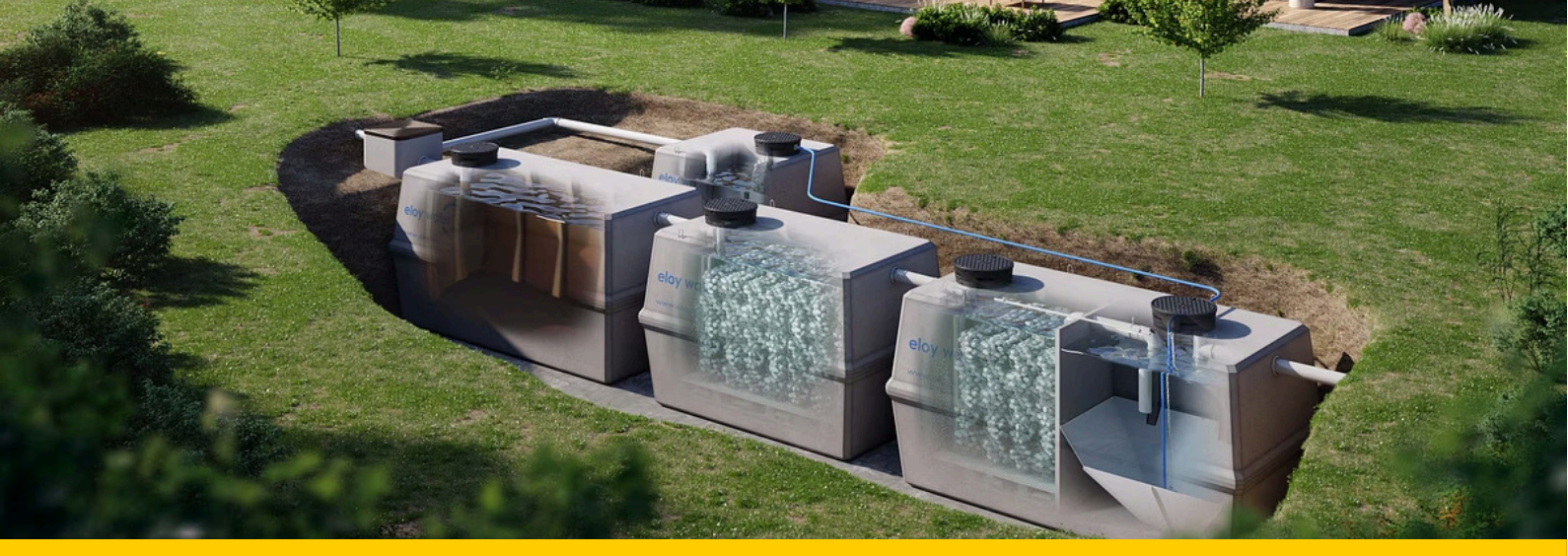

## **Connectivité station oxyfix**

# Procédure de connexion à la plateforme de suivi de la station oxyfix®

Bienvenue !

Ce guide vous accompagne pas à pas pour connecter votre station oxyfix<sup>®</sup> à Internet et accéder à votre plateforme de suivi en ligne.

Deux étapes principales :

- 1. Raccorder la passerelle oxyfix<sup>®</sup> à Internet (via câble ou carte SIM)
- 2. Se connecter à la plateforme (via navigateur ou application mobile)

### 1. Raccorder votre passerelle oxyfix® à internet

Votre coffret électrique est **équipé d'une passerelle 4G** (petit boîtier noir avec antennes) qui permet de transmettre les données vers le cloud.

Elle peut être connectée à Internet de deux manières :

- 🛑 Via un câble Ethernet (recommandé) pas de coût supplémentaire
- 🔴 Via une carte SIM si aucun accès au réseau câblé
- Avant toute manipulation, assurez-vous que le coffret est hors tension.

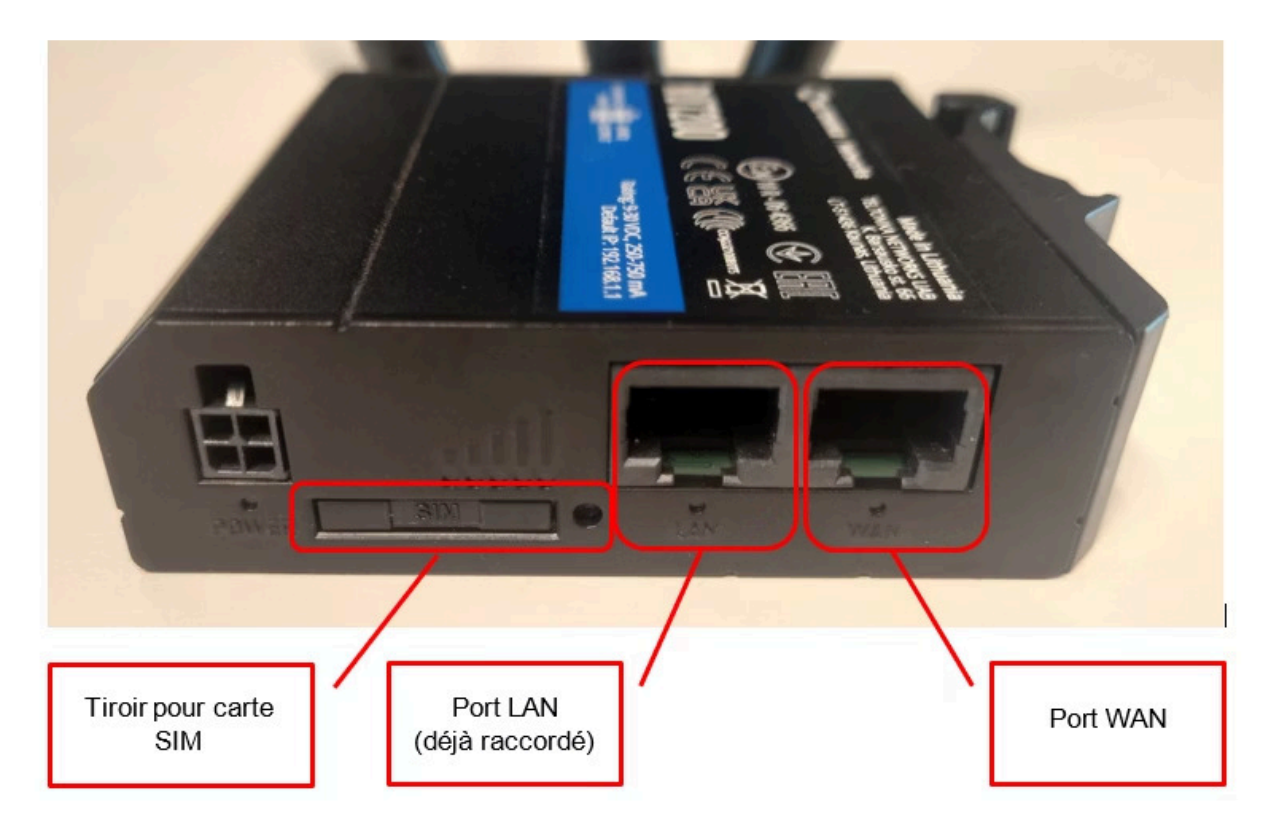

### 1.1 Connexion via câble Ethernet (recommandée)

#### ✔ Pré-requis :

- Un routeur connecté à Internet (Proximus, Orange, Free...)
- Un câble Ethernet allant du routeur au coffret électrique équipé de la passerelle

#### 🔌 Étapes :

- 1. Branchez le câble Ethernet du routeur dans le port WAN de la passerelle (voir schéma cidessus).
- 2. Laissez le câble LAN déjà connecté en place.
- 3. Refermez le coffret.
- 4. Rétablissez l'alimentation électrique du coffret
- 🗹 Aucun paramétrage supplémentaire n'est nécessaire.

## 1.2 Connexion via carte SIM (option alternative)

- ✔ À utiliser si aucun câble n'est disponible pour vous connecter à internet.
- ✔ À utiliser si la connectivité de la station se fait à posteriori.

### Type de carte SIM

- Une carte SIM avec DATA de minimum 500 Mb/mois (Pas besoin des fonctionnalités SMS ou Appels)
- Une carte au format SIM classique (voir schéma ci-dessous)

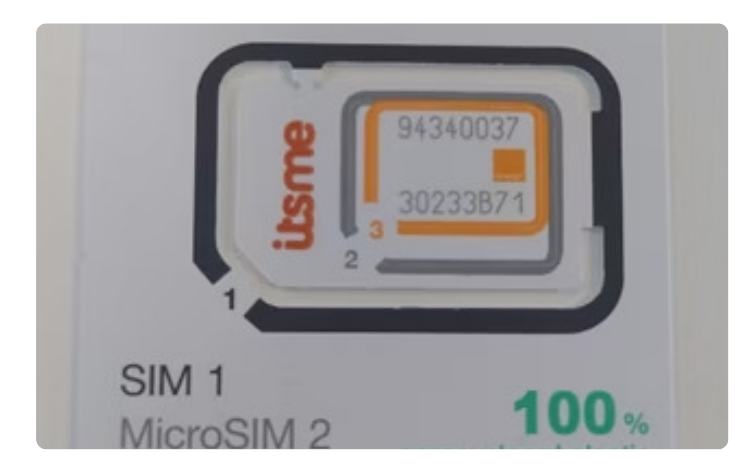

#### Il existe 3 formats de carte SIM :

- Carte SIM classique (contour noir)
- Carte SIM « MicroSIM » (contour gris)
- Carte SIM « NanoSIM » (contour orange)

La majorité des smartphones utilisent le format NanoSIM. Pour la présente application, la carte SIM **doit impérativement être au format SIM classique** (utiliser un adaptateur si nécessaire).

### **Modifier le code PIN**

Le code PIN doit être changé en "0000" avant l'insertion de la carte dans la passerelle.

Comment faire pour changer le code pin ? Passez par votre smartphone.

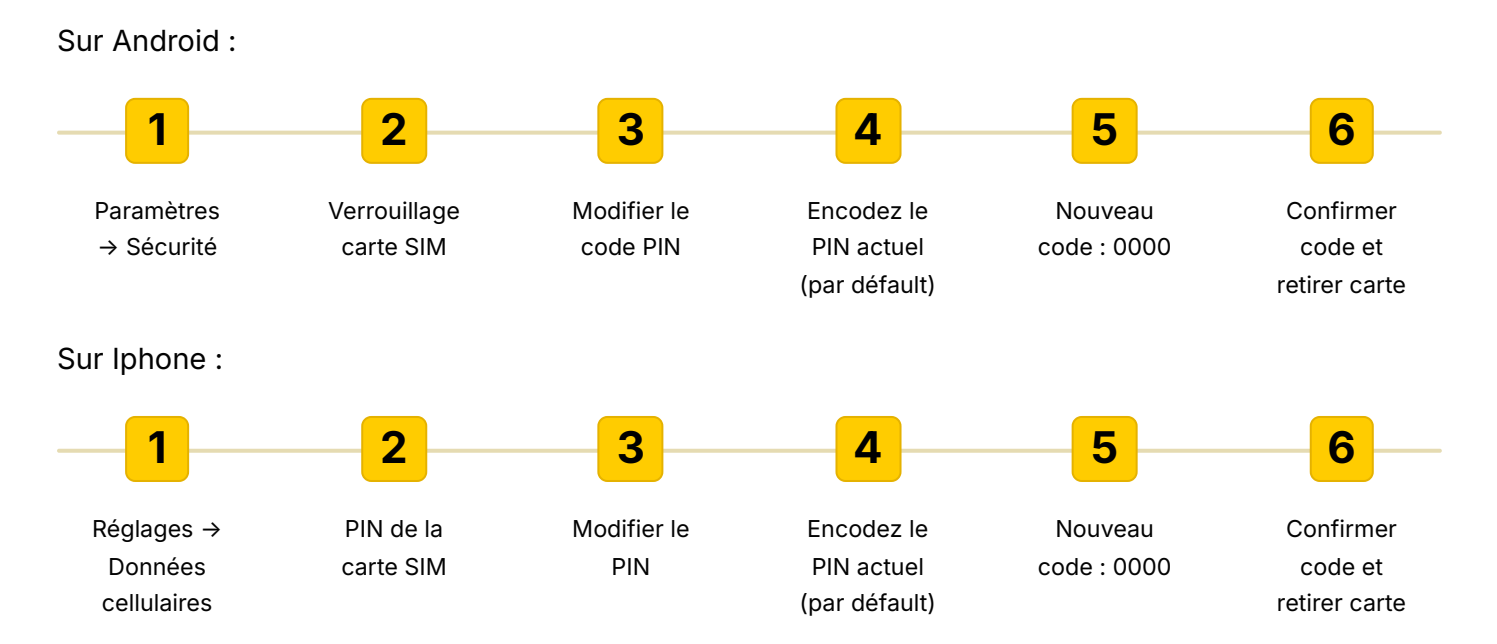

### Installer la carte SIM dans la passerelle

🚹 Coupez l'alimentation du coffret **avant toute manipulation.** 

#### Retirez la passerelle du coffret :

- Débranchez l'alimentation (1) et le câble Ethernet du port "LAN" déjà raccordé (2).
- Retirez la passerelle du coffret électrique.

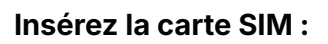

Attention à bien avoir modifier le code pin en "0000"

- Utilisez un trombone pour éjecter le tiroir SIM.
- Placez la carte (puce vers le haut).
- Replacez le tiroir SIM en s'assurant que la carte SIM reste bien dans son logement (prendre adaptateur SIM si nécessaire).

#### Rebranchez la passerelle :

- Replacez la passerelle dans le coffret.
- Rétablissez l'alimentation (1).
- Remettez le câble Ethernet préinstallé dans le port "LAN" en place (2).

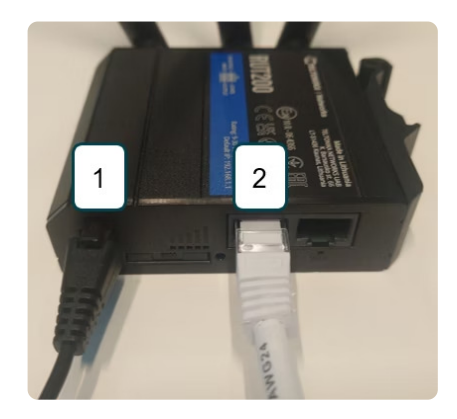

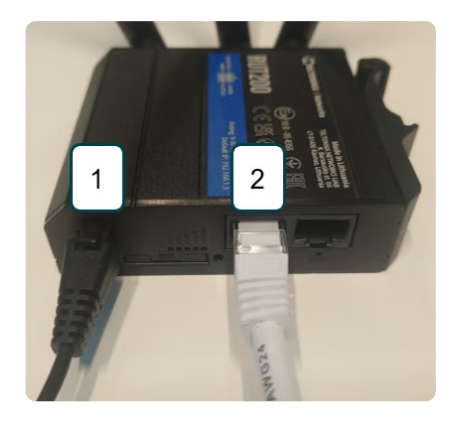

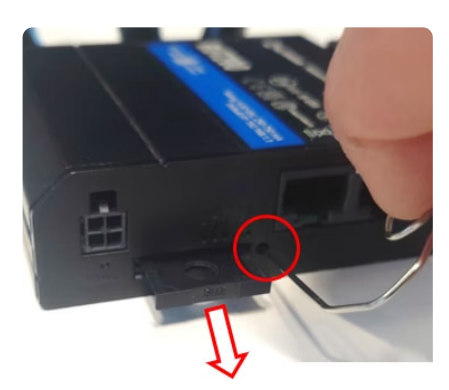

### 2. Se connecter à sa station

Une fois la passerelle connectée à Internet (Ethernet ou SIM), vous pouvez consulter certaines données de votre station à distance.

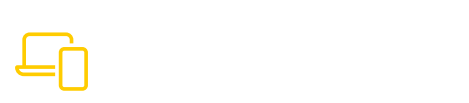

Via un navigateur Web

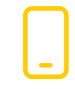

Via l'application mobile

### 2.1. Via navigateur Web

 Scannez le QR Code présent sur l'étiquette apposée sur la face avant de chaque coffret ou
 Rendez-vous directement sur la page web

suivante :

https://www.eloywater.com/be/connect

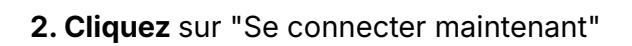

- 4. Entrez vos identifiants :
  - Nom d'utilisateur : [votre numéro de série]@eloy.io → exemple : 20220056@eloy.io
  - Mot de passe : [votre numéro de série] → exemple : 20220056

🔎 Le numéro de série se trouve sur une étiquette présente sur le coffret :

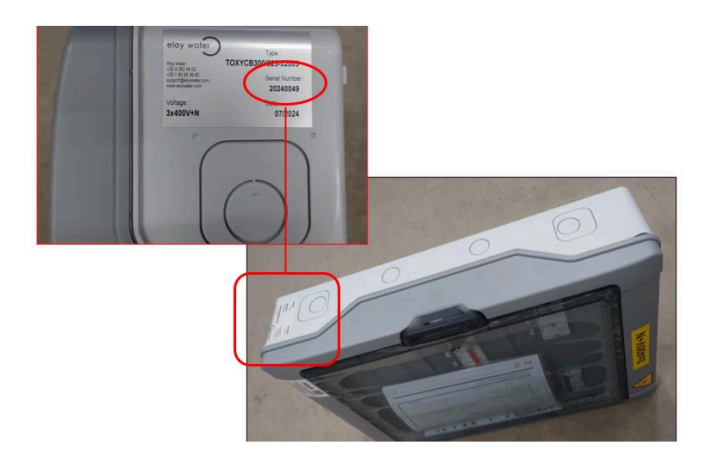

Emplacement sur le coffret intérieur

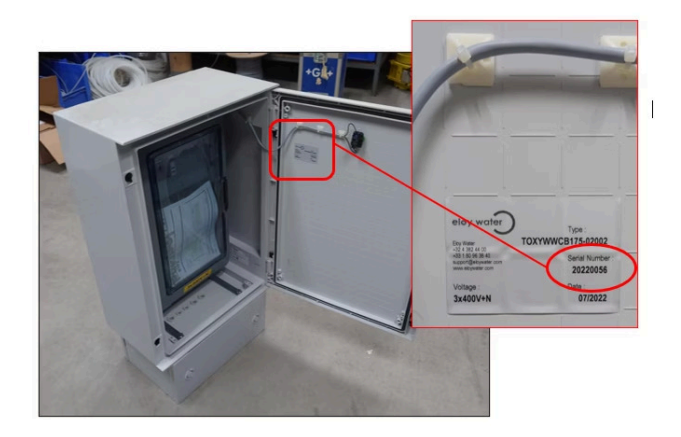

Emplacement sur le coffret extérieur

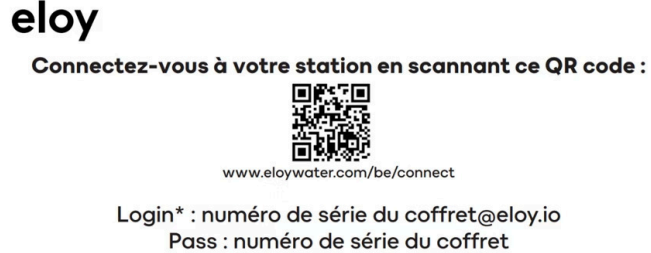

Pass : numero de serie du cottre \* voir étiquette sur la face latérale droite du coffret. Si coffret installé en extérieur, voir porte

### 2.2. Via l'application mobile

 Téléchargez l'app "Thingsboard Cloud"
 Ne pas confondre avec "Thingsboard Mobile"

- Si Android → Rendez-vous sur "Google
  Play" pour télécharger l'app
- Si Apple → Rendez-vous sur "App Store" pour télécharger l'app

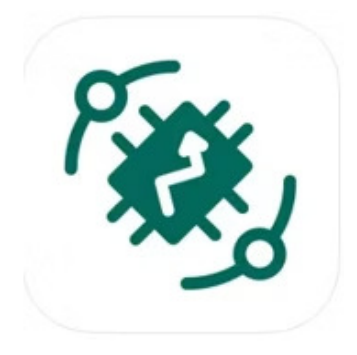

#### 2. Vérifiez la région :

- En haut à droite : choisir "North America"
- Si "Europe" est sélectionné → cliquez dessus et changez de région pour mettre "North America"

| 5:39 🛥 🌣 🛆 |          | 1         | £ %. 1% ⊕ 3  |
|------------|----------|-----------|--------------|
| Things B   | Board    | Nor       | th America > |
| Lo         | gin to y | our accou | unt          |
|            | Log      | in with   |              |
| 0          | Ø        | G         | QR           |
|            |          | OR        |              |

**3. Connectez-vous** avec les mêmes identifiants que via le navigateur Web (voir cidessus)

I Une fiche séparée vous sera fournie pour découvrir les fonctionnalités avancées de la plateforme.